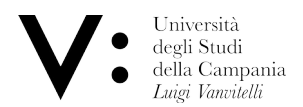

Configurazione CAT di un PC fisso / notebook /portatile con s.o. Windows

Attenzione: Prima di procedere, assicurarsi di essere in possesso delle credenziali wifi. l'utenza coincide col proprio indirizzo di posta; in caso di dimenticanza della password, è possibile modificarla in autonomia su www.wifi.unicampania.it mediante il pulsante arancione "Modifica password WiFi" disponibile dopo essersi identificati tramite autenticazione centralizzata.

Aprire un browser e puntare all'indirizzo https://cat.eduroam.org

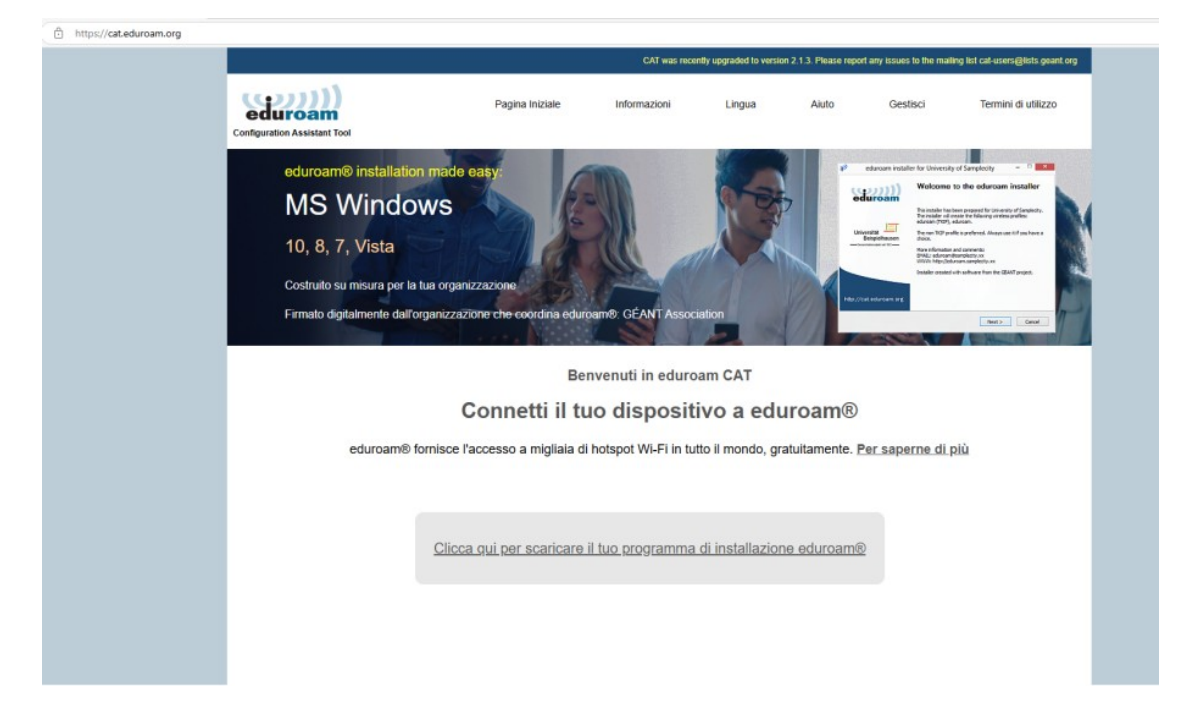

Cliccare sul pulsante grande al centro della pagina

# Nel menù a tendina che apparirà in alto a destra, scegliere l'ente di appartenenza

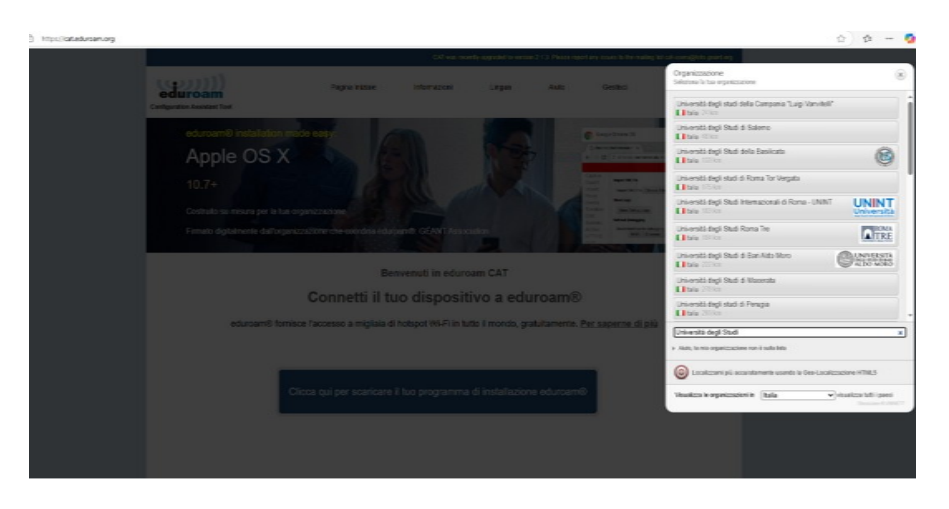

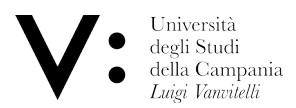

## cliccare sul pulsante eduroam

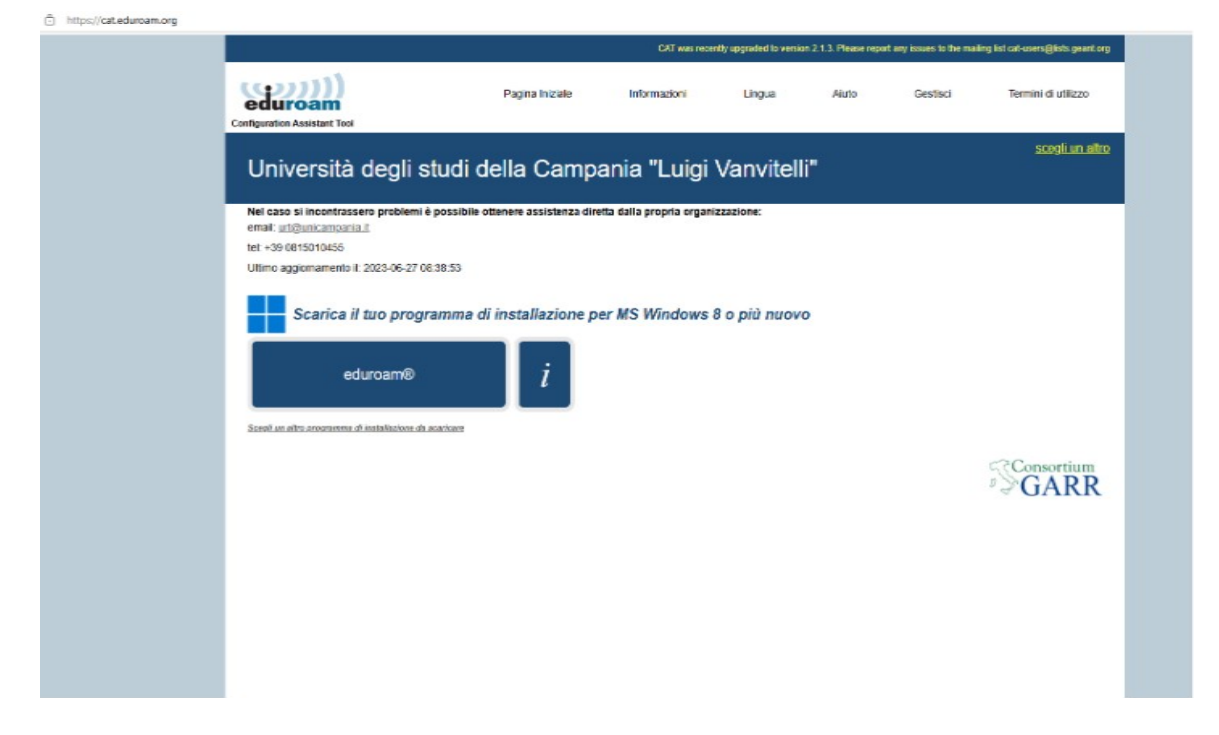

## verrà scaricato il file eduroam-W10-radius.exe

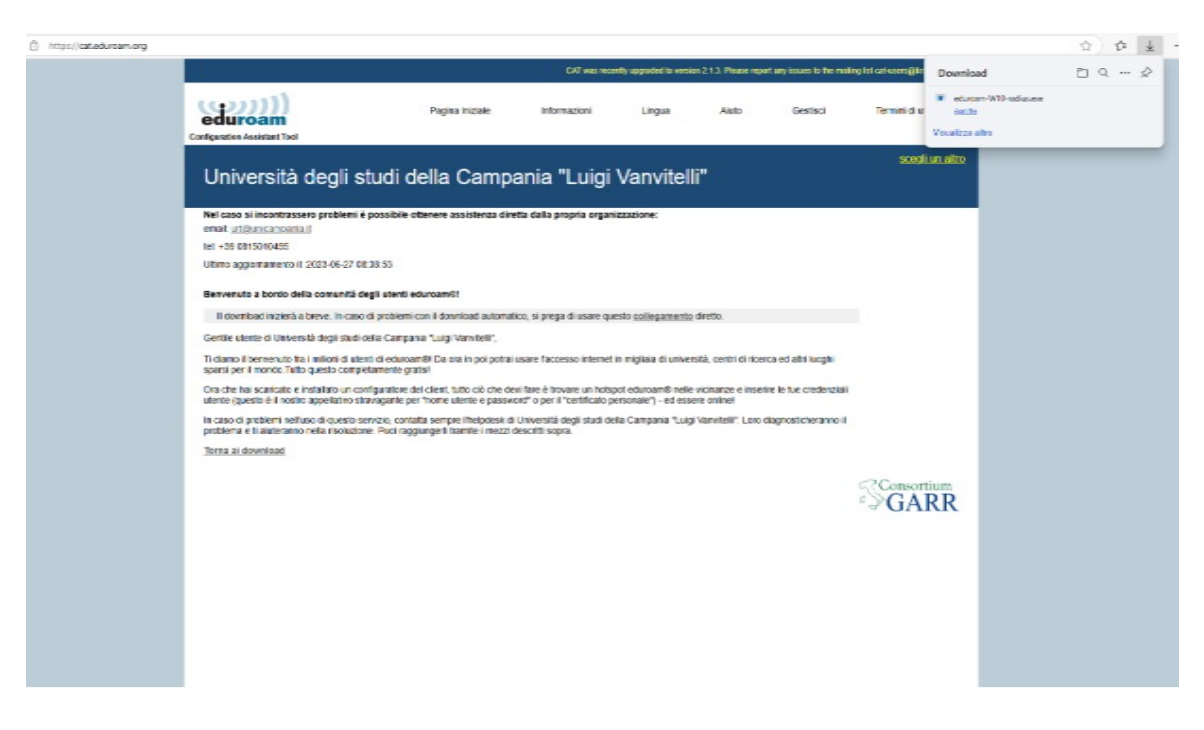

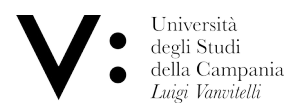

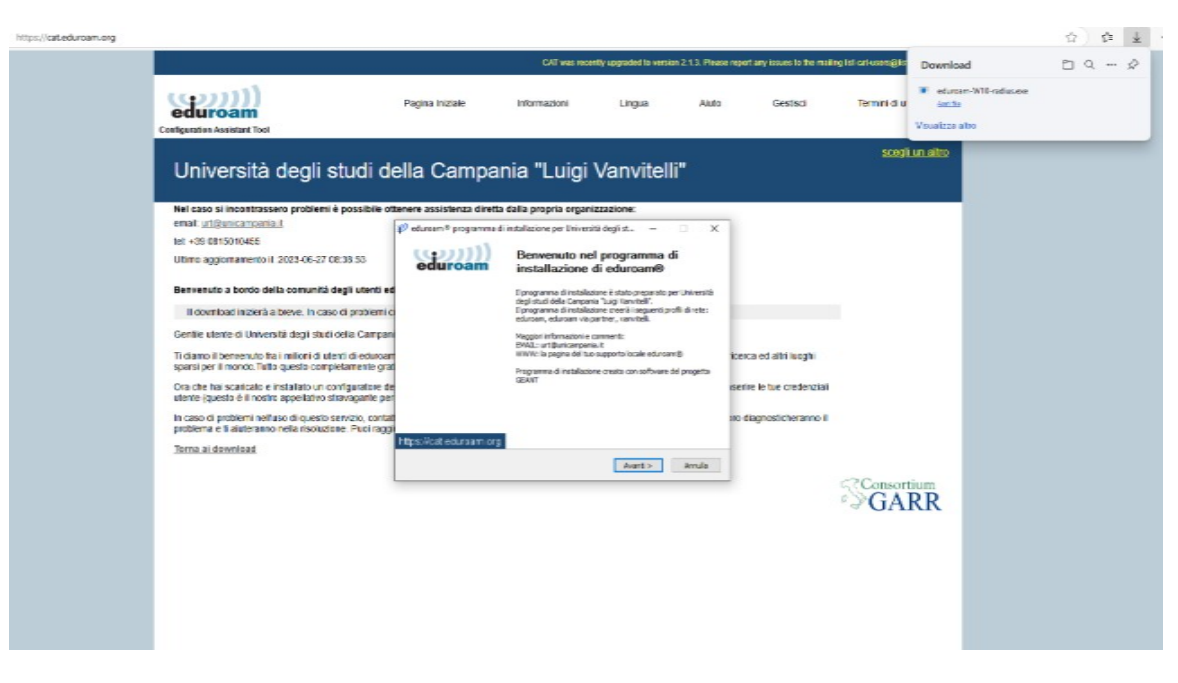

## cliccando su Apri file, verrà lanciato il programma di installazione

## Cliccare su avanti e poi confermare con OK

|                                                                                                    | eduroa                                                                                        |
|----------------------------------------------------------------------------------------------------|-----------------------------------------------------------------------------------------------|
|                                                                                                    |                                                                                               |
| n eduroam® programma di ins                                                                                  | stallazione per Università degli studi 🗙                                                      |
| Questo programma di installazion<br>membri di Università degli studi d<br>Cliccare su OK per continuare l'in | ne funziona correttamente solo se si è<br>della Campania "Luigi Vanvitelli".<br>ıstallazione. |
|                                                                                                    | OK Annulla                                                                                    |
|                                                                                                    |                                                                                               |

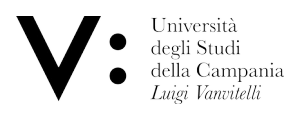

# inserire le credenziali wifi, generate su <u>www.wifi.unicampania.it</u> e cliccare su installa

| 🜮 eduroam® progr        | amma di installazione per Università degli st | _    |           | ×         |
|-------------------------|-----------------------------------------------|------|-----------|-----------|
| Credenziali utente      |                                               | ed   | ))<br>uro | )))<br>am |
|                         |                                               |      |           |           |
| Nome utente:            | paolo.verdi@unicampar                         |      |           |           |
| Password:               | •••••                                         |      |           |           |
| password                | ••••••                                        |      |           |           |
|                         |                                               |      |           |           |
|                         |                                               |      |           |           |
|                         |                                               |      |           |           |
| Nullsoft Install System | v3,08-2                                       |      |           |           |
|                         | Inst                                          | alla | Anni      | ulla      |

partirà il programma di installazione

| Aggiornamento dei profili di rete                                                                                                    |                                          | eduroa |   |
|----------------------------------------------------------------------------------------------------|------------------------------------------|--------|---|
| Controllo per il profilo All fine                                                                                                    |                                          |        |   |
|                                                                                                    |                                          |        |   |
| Estrazione di: wlan_prof-1.xml 100%<br>Estrazione di: wlan_prof-2.xml 100%<br>Estrazione di: WLANSetEAPUserDatax86.<br>Estrazione di: WLANSetEAPUserDatax64.<br>Estrazione di: WLANSetEAPUserDataARM<br>Controllo per il profilo eduroam<br>Controllo per il profilo eduroam via partne | exe 100%<br>exe 100%<br>64.exe 100%<br>r |        | ^ |

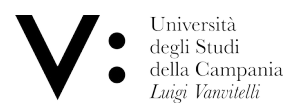

# Cliccare al termine su Finisci

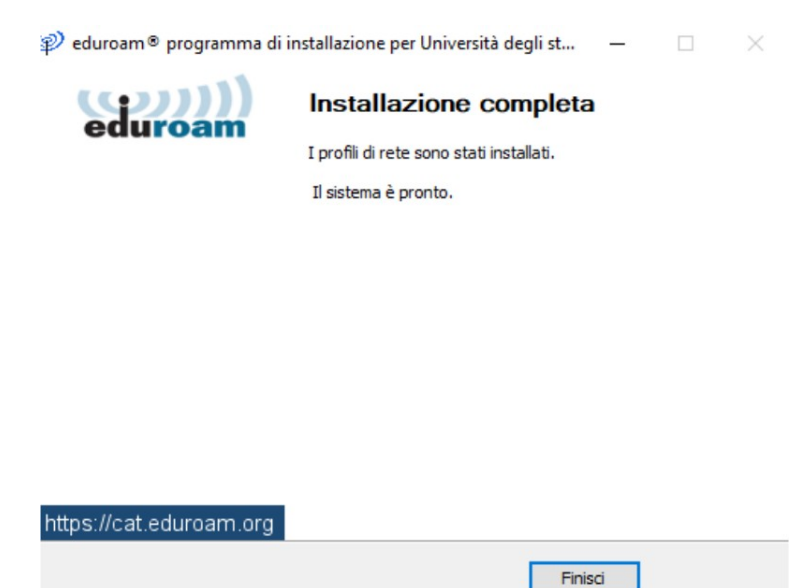

Al termine dell'installazione, le due reti vanvitelli ed eduroam risulteranno correttamente configurate e pronte per la connessione

E' anche disponibile un video delle operazioni elencate sopra: win.mp4

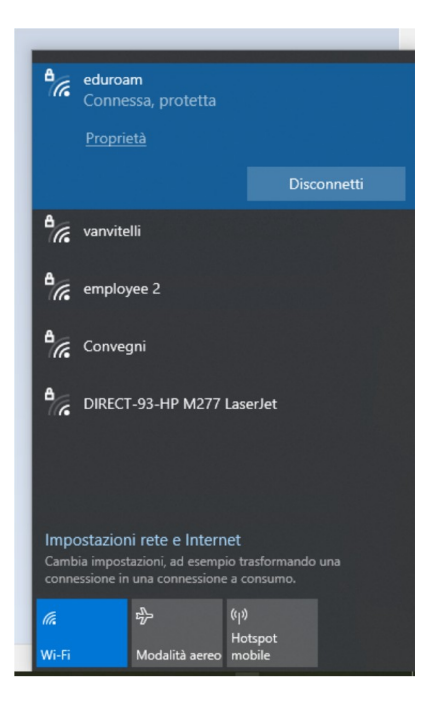

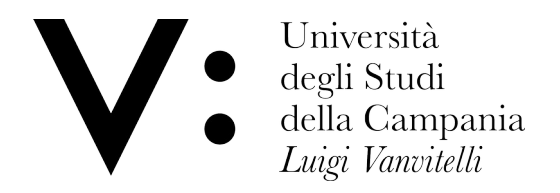